# عم ISE 3.2 تانايبلا لاصتا لماكت نيوكت SPLUNK

# تايوتحملا

<u>ةمدقملا</u> <u>ةيساسالا تابلطتملا</u> تابلطتملا <u>ةمدختسملا تانوكملا</u> نىوكترا <u>تانىوكتلا</u> <u>ISE تاناىب لاصتا تادادءا نىوكت 1 ةوطخلا</u> <u>اناىبلا لاصتا نىكمت</u> <u>تانايبلا لاصتا ةداهش ريدصت .2</u> <u>مىسقت نىوكت .2 ةوطخلا</u> <u>1. اصتاقى بطت تى بثت</u> Splunk DB <u>Oracle ليغشت جمارت تىكرت .2</u> <u>Splunk DB Connect قى بطت ةى وە نى وكت .3</u> <u>4. لاصتاقى ما Splunk DB Connect</u> SPLUNK ميسقتب صاخلا DB لاصتا تالاخدا نيوكت .5 <u>ةحصلا نم ققحتلا</u> <u>اهحالصاو ءاطخاُلا فاشكتسا</u>

# ەمدقملا

لماكت نيوكت ةيفيك دنتسملا اذه فصي Cisco Identity Services Engine (ISE) 3.2 عم 3.2 Splunk عم Suz كانكمي . عاشنإ كنكمي .ةرشابم ISE تانايب ةدعاق نم ريراقتلا تانايب دادرتسال over Data Connect كلذ لضفب ةصاخلا كريراقت ةغايصو ةصاخلا كتاراسفتسا.

## ةيساسألا تابلطتملا

## تابلطتملا

:ةيلاتا عيضاوملاب ةفرعم كيدل نوكت نأب Cisco يصوت

1. Cisco ISE 3.2

- Oracle تامالعتسا لوح ةيساسأ ةفرعم .2
- ةيظش .3

## ةمدختسملا تانوكملا

ةيلاتلا ةيداملا تانوكملاو جماربلا تارادصإ ىلإ دنتسملا اذه يف ةدراولا تامولعملا دنتست:

1. Cisco ISE 3.2

#### 2. Splunk 9.0.0

ةصاخ ةيلمعم ةئيب يف ةدوجوملا ةزهجألاا نم دنتسملا اذه يف ةدراولا تامولعملا عاشنإ مت. تناك اذإ .(يضارتفا) حوسمم نيوكتب دنتسملا اذه يف ةمدختسُملا ةزهجألا عيمج تأدب رمأ يأل لمتحملا ريثأتلل كمهف نم دكأتف ،ليغشتلا ديق كتكبش.

## نيوكتلا

تانيوكتلا

### ISE تانايب لاصتا تادادعإ نيوكت .1 ةوطخلا

تانايبلا لاصتا نيكمت .1

ىل القتنا، ISE، كاي ل Administration > System > Settings > Data Connect كال التي دبت Data Connect . قوف رقناو رورماا ةملك لخداً Save .

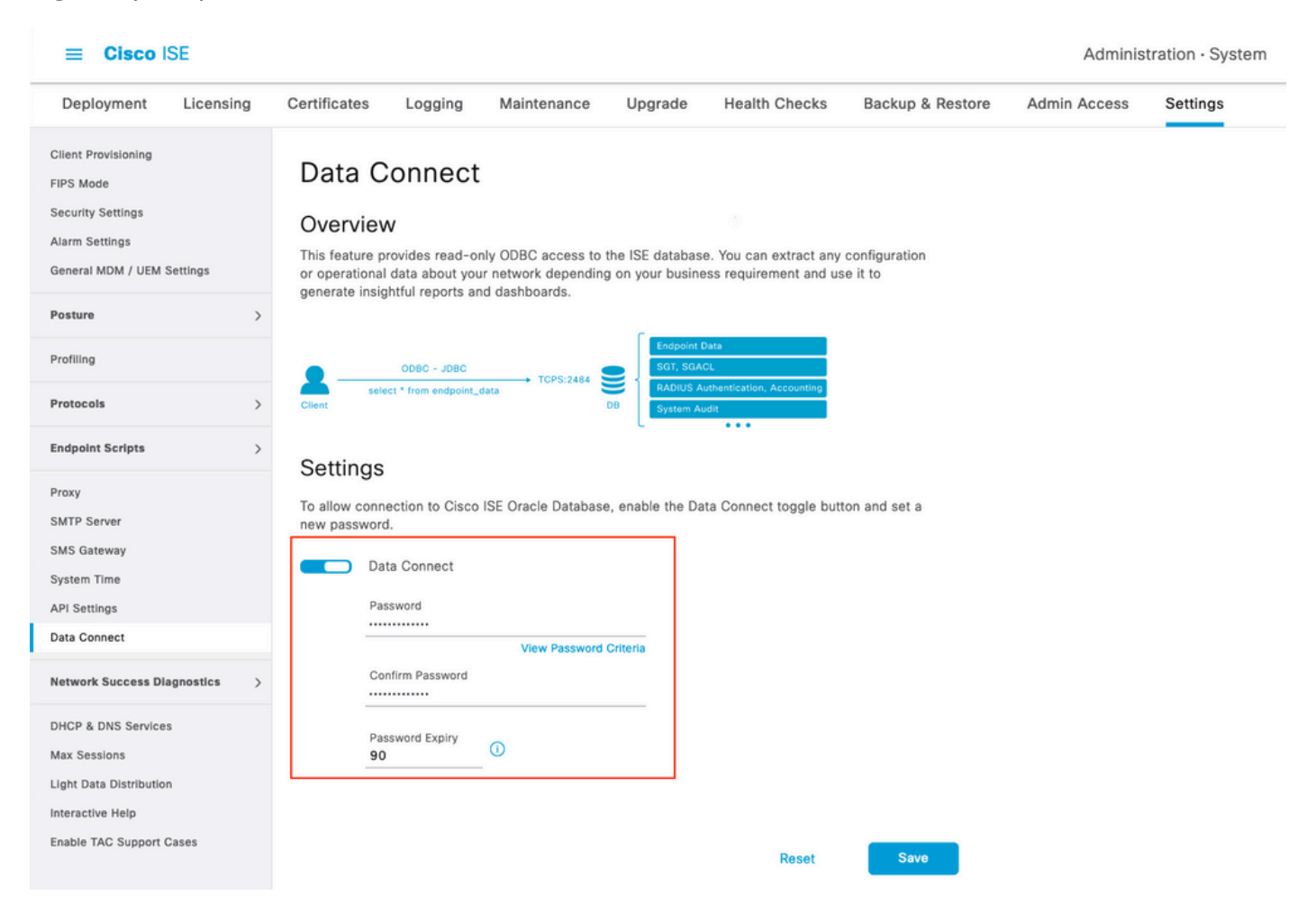

نمضتت يتلاو ،تانايبلا لاصتا تادادعإ نود User Name, Hostname, Port, and Service Name ، ،ةعزوم رشن ةيلمع يف يوناثلا MNT ىلع يضارتفا لكشب تانايبلا لاصتا نيكمت لوؤسملا ليلد يف لشفلا زواجت تاهويرانيس لوح تامولعملا نم ديزم ىلع روثعلا نكميو.

| Deployment                                                                                     | Licensing   | Certificate                                             | es Logging                                                                                 | Maintenance                                             | Upgrade                            | Health Checks                               | Backup & Restore         | Admin Access | Settings |
|------------------------------------------------------------------------------------------------|-------------|---------------------------------------------------------|--------------------------------------------------------------------------------------------|---------------------------------------------------------|------------------------------------|---------------------------------------------|--------------------------|--------------|----------|
| Client Provisioning<br>FIPS Mode<br>Security Settings<br>Alarm Settings<br>General MDM / UEM S | Settings    | Data<br>Overv<br>This featu<br>or operati<br>generate i | Connect<br>iew<br>are provides read-only<br>onal data about your<br>insightful reports and | y ODBC access to th<br>network depending<br>dashboards. | ne ISE database<br>on your busines | You can extract any iss requirement and use | configuration<br>e it to |              |          |
| Posture                                                                                        | >           | 0                                                       |                                                                                            |                                                         | -                                  |                                             |                          |              |          |
| Profiling                                                                                      |             |                                                         | ODBC - JDBC                                                                                |                                                         | Endpoint Da                        | ta<br>L                                     |                          |              |          |
| Protocols                                                                                      | >           | Client                                                  | select * from endpoint_dat                                                                 | D                                                       | B System Aud                       | It                                          |                          |              |          |
| Endpoint Scripts                                                                               | >           | Settin                                                  | as                                                                                         |                                                         |                                    |                                             |                          |              |          |
| Proxy<br>SMTP Server                                                                           |             | To allow c                                              | ys<br>connection to Cisco IS<br>word.                                                      | SE Oracle Database,                                     | enable the Dat                     | a Connect toggle butt                       | on and set a             |              |          |
| System Time                                                                                    |             |                                                         | Data Connect                                                                               |                                                         |                                    |                                             |                          |              |          |
| API Settings                                                                                   |             |                                                         | User Name                                                                                  | dataconnect                                             |                                    |                                             |                          |              |          |
| Data Connect                                                                                   |             |                                                         | Hostname/IP                                                                                | ISE31-1ek.ise                                           | e-cream.com                        |                                             |                          |              |          |
| Network Success Dia                                                                            | ignostics > |                                                         | Port<br>Service Name                                                                       | 2484<br>cpm10                                           |                                    |                                             |                          |              |          |
| DHCP & DNS Services                                                                            | 3           |                                                         | Password Expires of                                                                        | n 10 October 20                                         | 022 at 09:01 U                     | rc                                          |                          |              |          |
| Max Sessions<br>Light Data Distribution<br>Interactive Help<br>Enable TAC Support C            | ases        |                                                         | Change Password Password Confirm Password Password Expiry 90                               | View Password C                                         | riteria                            |                                             |                          |              |          |
|                                                                                                |             |                                                         |                                                                                            |                                                         |                                    | Reset                                       | Save                     |              |          |

تانايبلا لاصتا ةداەش ريدصت .2

نم هب اقوثوم نوكي نأ بجي ."تانايبلا لاصتا ةداهش" ءاشنإ ليغشت مت.Step 1 يف ليغشت ربع ISE نم نورسفتسي نيذلا ءالمعلا لبق

### Administration ىلإ لقتنا ،ةداەشلا ريدصتل

> System > Settings > Cetificate Management > Trusted Certificates، مادختساب ةداەشلا ددح Data Connect Certificate قوف رقناو فولأم مسا Export .

| ≡ Cisco ISE                                                             |                |                             |                |                          |                         | Adm                                  | inistration · System   |
|-------------------------------------------------------------------------|----------------|-----------------------------|----------------|--------------------------|-------------------------|--------------------------------------|------------------------|
| Deployment Licensing                                                    | Certificate    | s Logging                   | Maintenance    | Jpgrade Hea              | Ith Checks Bac          | kup & Restore Admin Acces            | ss Settings            |
| Certificate Management ~<br>System Certificates<br>Trusted Certificates | Trus<br>/ Edit | ted Certifi<br>+ Import 1 E | xport Delete ( | ter recovery it is recon | nmended to export and b | ackup all your trusted certificates. |                        |
| OCSP Client Profile                                                     |                | Friendly Name               | ^              | Trusted For              | Serial Number           | Issued To                            | Issued By              |
| Certificate Periodic Check Se                                           |                | Data Connect                | ×              | _                        |                         |                                      |                        |
|                                                                         |                | Data Connect Cer            | tificate       | Cisco Services           | BF 3E 3E D3 F           | ISE_ORACLE_ISE31-1ek.ise-cre         | ISE_ORACLE_ISE31-1ek.i |
| Certificate Authority >                                                 |                |                             |                |                          |                         |                                      |                        |

.PEM قيسنتب ةداهشلا ريدصت متي

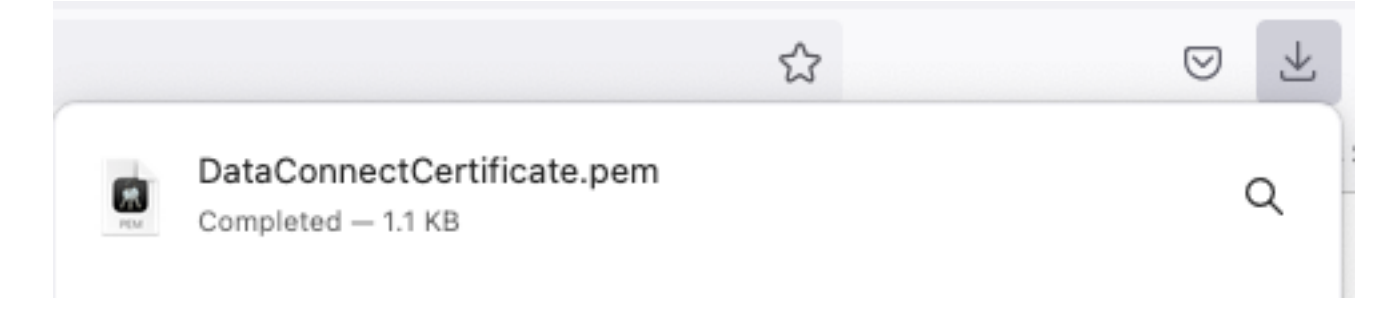

### ميسقت نيوكت .2 ةوطخلا

دنتسملا اذه قاطن جراخ Splunk تيبثت **:ةظحالم** 

Splunk DB لاصتا قيبطت تيبثت 1.

.ةيسيئرلا ةمئاقلا نم Find More Apps + قوف رقنا

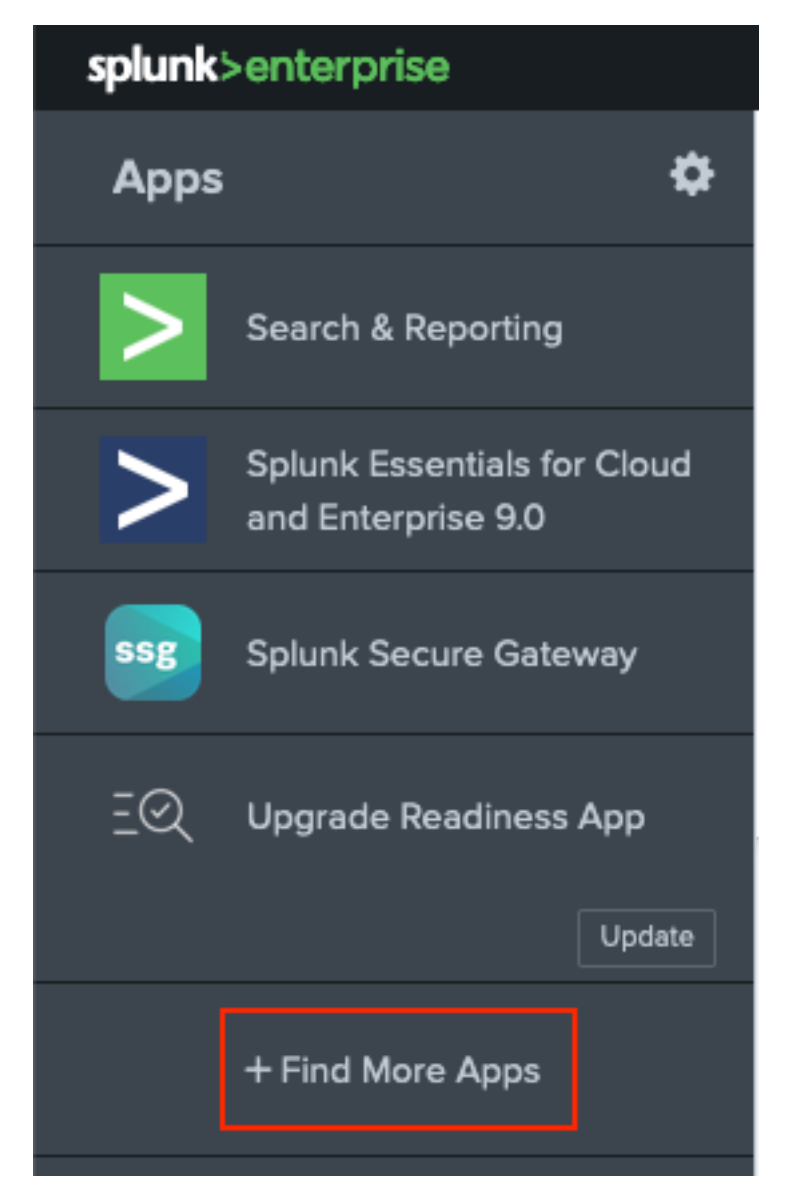

وه امك قيبطتالا Splunk DB Connect قوف رقناو ثحبالا ةمئاق يف Splunk DB Connect الخدإ ةروصال يف حضوم.

| spiunk>enterprise Apps •                             |                                                                                                    |
|------------------------------------------------------|----------------------------------------------------------------------------------------------------|
| Browse More Apps                                     |                                                                                                    |
| Splunk DB Connect X                                  | Best Match Newest Popular<br>924 Apps                                                                                                    |
| CATEGORY  IT Operations Security, Fraud & Compliance | DBX Splunk DB Connect Install                                                                                                    |
| Utilities I oT & Industrial Data DevOps              | Splunk DB Connect version 2.x reached its End of Life on July 7, 2019. For more information about this change<br>and our app lifecycle, see https://www.splunk.com/blog/2019/03/18/end-of-availability-splunk-built-apps-and-<br>add-ons.html?April. |
| Directory Service                                    | Splunk DB Connect is a generic SQL database extension for Splunk that enables easy integration of database info More Category Business Analytics   Hillitias   Author: Splunk loc   Downloads: 152308   Peleased: 2 months and                       |
| Generic                                              | Last Updated: 20 days ago I View on Splunkbase                                                                                                    |

يف حضوم وه امك Agree and Install قوف رقنا .قيبطتلا تيبثتل Splunk دامتعا تانايب لخدأ .ةروصلا

## Login and Install

Enter your Splunk.com username and password to download the app.

. . . . . . . . . . .

#### Forgot your password?

The app, and any related dependency that will be installed, may be provided by Splunk and/or a third party and your right to use these app(s) is in accordance with the applicable license(s) provided by Splunk and/or the third-party licensor. Splunk is not responsible for any third-party app and does not provide any warranty or support. If you have any questions, complaints or claims with respect to an app, please contact the applicable licensor directly whose contact information can be found on the Splunkbase download page.

Splunk DB Connect is governed by the following license:

#### Splunk Software License Agreement

I have read the terms and conditons of the license(s) and agree to be bound by them. I also agree to Splunk's Website Terms of Use.

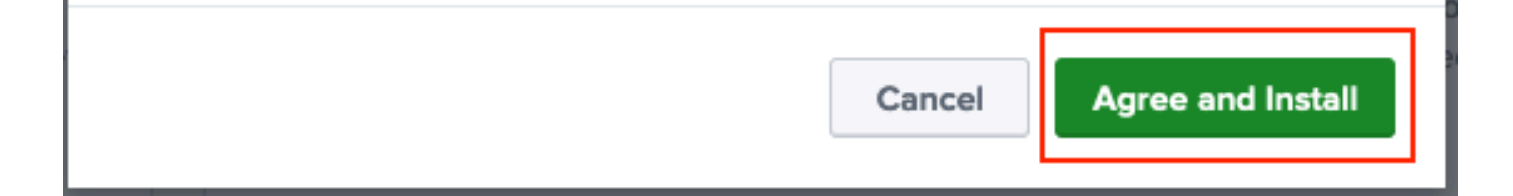

Restart Now. قوف رقنا ،ليغشتلا ةداعإ قيبطتلا تيبثت بلطتي

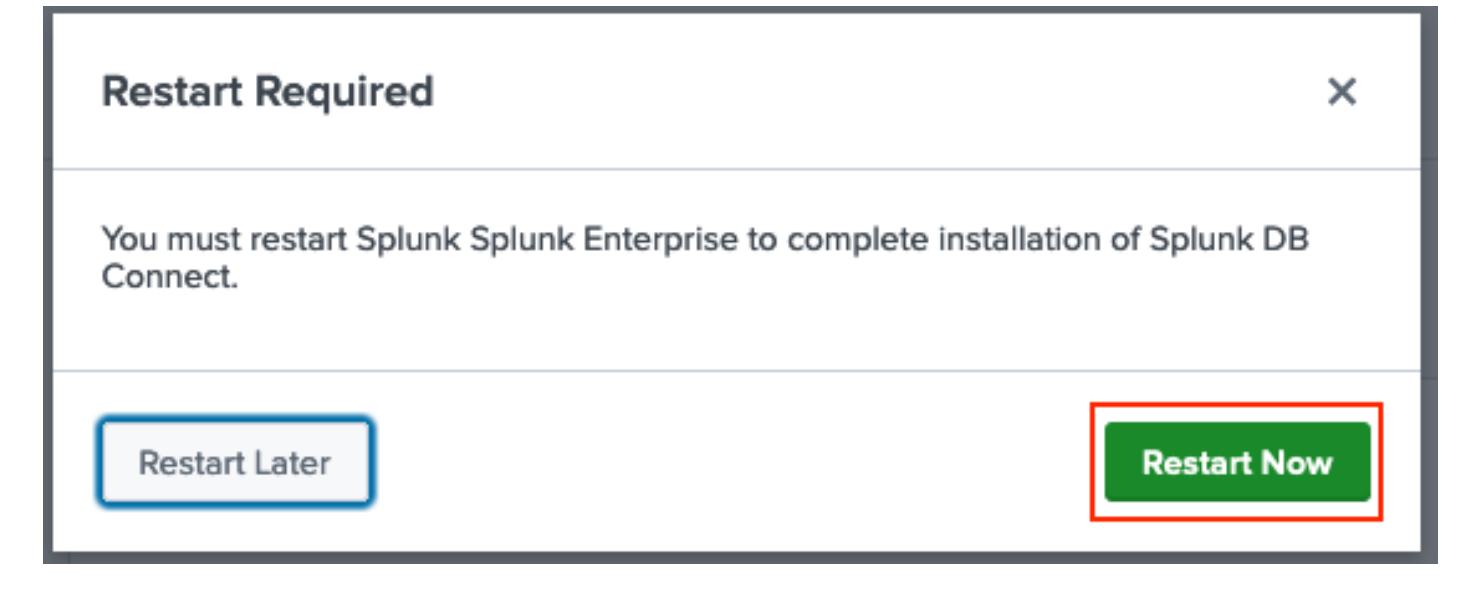

Oracle ليغشت جمارب بيكرت .2

ليغشت جمانرب تيبثت مق .JDBC ليغشت جمارب تيبثت بجي ،<u>Splunk قئاثول</u> اقفو O<u>racle قئاثول</u> اقفو Login to Download قوف رقنا .DB Connect ب ةصاخلا ةيفاضإلا فئاظولا لالخ نم Login to Download م Splunk ب قصاخلا قيفاضإلا فئاطول لالخ نم B Connect .

| Splunk DBX Add-on for<br>Oracle JDBC                                                                                            |                   |
|----------------------------------------------------------------------------------------------------|-------------------|
| 0 rating                                                                                                    |                   |
| 🥃 Splunk Cloud 🛛 🤌 Splunk Built                                                                                                 |                   |
|                                                                                                    |                   |
| Overview Details                                                                                                    | 1,003             |
| JDBC driver for Oracle Database provides Oracle Database JDBC driver. Drivers can be use by others Splunk apps like DB Connect. | Downloads         |
|                                                                                                    | LOGIN TO DOWNLOAD |
| Release Notes                                                                                                    | LOGIN TO DOWNLOAD |

.Download قوف رقنا

| SPLING                                                                                                    |                                                    |
|----------------------------------------------------------------------------------------------------|----------------------------------------------------|
| Addont Splunk DBX Add-on for<br>Oracle JDBC                                                                                     |                                                    |
| 0 rating                                                                                                    |                                                    |
| 🥃 Splunk Cloud 🏼 🎽 Splunk Built                                                                                                 |                                                    |
|                                                                                                    |                                                    |
| Overview Details                                                                                                    | 1,003                                              |
| JDBC driver for Oracle Database provides Oracle Database JDBC driver. Drivers can be use by others Splunk apps like DB Connect. | Downloads           Download         Rate this App |
| Release Notes                                                                                                    |                                                    |
| Version 2.1.0 March 1, 2022                                                                                                    | VERSION<br>2.1.0 V                                 |

ةروصلا يف حضوم وه امك Apps ل ةرواجملا سورتلا ةنوقيأ ىلع رقنا ،لزنملا ةمئاق نم.

ةمجرتاا مذه لوح

تمجرت Cisco تايان تايانق تال نم قعومجم مادختساب دنتسمل اذه Cisco تمجرت ملاعل العامي عيمج يف نيم دختسمل لمعد يوتحم ميدقت لقيرشبل و امك ققيقد نوكت نل قيل قمجرت لضفاً نأ قظعالم يجرُي .قصاخل امهتغلب Cisco ياخت .فرتحم مجرتم اممدقي يتل القيفارت عال قمجرت اعم ل احل اوه يل إ أم اد عوجرل اب يصوُتو تامجرت الاذة ققد نع اهتي لوئسم Systems الما يا إ أم الا عنه يل الان الانتيام الال الانتيال الانت الما